# **Facturer les bourses**

GGAPI est en mesure de collecter les informations concernant l'attribution des bourses de l'enseignement agricole (Bourses sur critères sociaux pour les élèves du cycle de l'enseignement secondaire et Aides d'urgences pour les étudiants du cycle supérieur court).

La récupération des informations de bourse doit permettre d'identifier pour chaque élève boursier les **montants réellement liquidés** dans Luciole et à verser aux demandeurs de la bourse par l'intermédiaire de l'établissement (dossiers avec procuration).

# Procédure de traitement des bourses

- Les familles déposent les dossiers de demande de bourses dans les établissement,
- Les établissements saisissent les dossiers de demande de bourses dans Fregata,
- Une fois saisis, les dossiers de demande de bourses sont **envoyés de Fregata vers Luciole** (établissement instructeur),
- Dans Luciole, l'établissement instructeur traite les dossiers (accord ou rejet du dossier),
- Après saisie des décisions et envoi des notifications aux familles dans Luciole, l'établissement instructeur communique les décisions aux établissements,
- A chaque période de liquidation (chaque trimestre), Luciole transmet vers les établissements les montants à payer par élèves pour intégration dans la facturation OGAPI,
- OGAPI récupère les données de bourses envoyées par Luciole (retour des décisions et du détail des paiements) pour intégration en facturation.

#### **Fonctionnement dans OGAPI**

Menu : Facturation / Gérer les lots Rôle : Gestionnaire facturation

#### Pré-requis

Avant de vous lancer dans l'intégration des montants de bourse, vous devez avoir :

- Saisi la devise de l'établissement ainsi que vos articles, étiquettes et défini vos profils,
- Paramétré les inscriptions de vos apprenants, géré les tiers de facturation,

Règlementairement, le destinataire de bourse est le responsable ayant déposé la demande de bourse. Celui-ci est rattaché au dossier de bourse dans Fregata. Cette information est reprise dans OGAPI dans le *Menu : Vie Scolaire / Paramétrer les apprenants* fenêtre Gérer les destinataires de la facturation

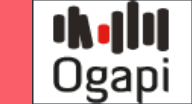

• Créer un lot de facturation et avoir saisi le trimestre de bourse concerné.

## Procédure

OGAPI récupère automatiquement les montants de bourses et primes accordés de chaque apprenant au moment de la génération des pré-factures via un profil dans un lot en fonction de la période sélectionnée.

U Les régularisations de bourse (cas des changements de régime par exemple) sont automatiquement prises en charge par OGAPI.

# Intégration des bourses dans OGAPI

• Ouvrir le menu Facturation / Gérer les lots avec le rôle Gestionnaire de facturation

| mation |                                        |                                |                                  | _                             |                                 |                                    |
|--------|----------------------------------------|--------------------------------|----------------------------------|-------------------------------|---------------------------------|------------------------------------|
| ro     | Libellé *<br>Pensions et bourses Trim1 | Date de création<br>jj/mm/aaaa | Gérer les bourses<br>Trimestre 1 | Date de début *<br>01/09/2022 | Date de fin *<br>31/12/2022     | Echéance<br>A payer avant le 15/11 |
|        | Pensions et bourses Trim1 25/100       | Date de création<br>jj/mm/aaaa | Gerer les bourses<br>Trimestre 1 | Date de debut *<br>01/09/2022 | <br>Date de fin *<br>31/12/2022 | <br>A payer avant le               |

- Sélectionner le trimestre de bourses pour pouvoir les intégrer,
- Cliquer sur
   Cliquer sur
   Cliquer sur
- Les pré-factures sont générées en fonction de votre profil et les lignes de bourses et primes sont automatiquement intégrées :

| 🗌 🚧 Lilou - Élève - | 1ère Générale 1 - Boursier - Demi-pensionnaire (01/09/2023) - Total: -16 | 5€       |        |              |                | × # 1       |
|---------------------|--------------------------------------------------------------------------|----------|--------|--------------|----------------|-------------|
| Article(s)          | Libelié(s)                                                               | Quantité | Prix   | Montant brut | Montant remise | Montant net |
| DP4                 | Demi-pensionnaire 4                                                      | 1        | 250 €  | 250 €        | 50 €           | 200 €       |
| CNERTA010           | 1er trimestre-Bourses/critères sociaux                                   | 1        | -191€  | -191 €       |                | -191 €      |
| CNERTA017           | 1er trimestre-Bourse au mérite                                           | 1        | -174 € | -174 €       |                | -174 €      |
| Total :             |                                                                          |          |        | -115€        | 50 €           | -165€       |

• Après avoir enregistré, le lot passe au statut "En préparation".

# () Attention :

- Les lignes de bourses et primes ne peuvent pas être modifiées, les montants sont ceux qui ont été liquidés par l'instructeur dans Luciole. Elles peuvent être supprimées
- N'oubliez pas de cliquer sur

Enregistrer

pour enregistrer le lot,

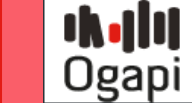

- Après avoir enregistré, sur votre lot au statut "en préparation" :
  - La période de bourses n'est pas modifiable. Il faudra supprimer et créer à nouveau le lot.
  - Les dates de début et fin du lot sont modifiables.

# La période de bourses

A la création du lot, vous sélectionnez le trimestre de bourse à intégrer :

- Si vous sélectionnez le Trimestre 2, OGAPI intègre automatiquement les montants de bourses et primes accordés du Trimestre 2 ainsi que ceux du Trimestre 1 qui n'auraient pas été facturés dans un lot,
- Si vous sélectionnez le Trimestre 3, OGAPI intègre automatiquement les montants de bourses et primes accordés du Trimestre 3 ainsi que ceux du Trimestre 1 et 2 qui n'auraient pas été facturés dans un lot.

**Attention** : Les montants de bourses et primes ne peuvent être facturés **qu'une seule fois pour un même apprenant pour un trimestre**.

Exemple d'intégration de bourses (pas de facturation sur les trimestres 1 et 2)

| rer le lot                                               |                                                                                                    |                                                                    |                                  |                                   |                                      |                                                     |                         |                                                    |               |
|----------------------------------------------------------|----------------------------------------------------------------------------------------------------|--------------------------------------------------------------------|----------------------------------|-----------------------------------|--------------------------------------|-----------------------------------------------------|-------------------------|----------------------------------------------------|---------------|
| nformation                                               |                                                                                                    |                                                                    |                                  |                                   |                                      |                                                     |                         |                                                    |               |
| méro<br>1                                                | Libellé *<br>DP Bourses T3                                                                                                    | Date de création<br>08 / 11 / 2023                                 | Gérer les bourses<br>Trimestre 3 | Date de début<br>▼ 01 / 09 / 2023 | Date de fin<br>30 / 06 / 2024        | Échéance                                            |                         |                                                    |               |
|                                                          | 13/100                                                                                                    |                                                                    |                                  | J                                 |                                      |                                                     | /100                    |                                                    |               |
| mmentaire                                                |                                                                                                    |                                                                    |                                  |                                   |                                      |                                                     |                         |                                                    |               |
|                                                          |                                                                                                    |                                                                    |                                  |                                   |                                      |                                                     |                         |                                                    |               |
| réfacture(s)                                             |                                                                                                    |                                                                    |                                  |                                   |                                      |                                                     |                         | 🔓 Génére                                           | er via profil |
| Ajouter un article                                       | Ajouter un commentaire                                                                                                    |                                                                    |                                  |                                   |                                      |                                                     |                         |                                                    |               |
| m ou prénom                                              | Statut                                                                                                    |                                                                    | Division                         |                                   | Régime                               |                                                     | Article code ou libellé | <b>\$</b>                                          |               |
|                                                          |                                                                                                    |                                                                    |                                  |                                   |                                      |                                                     |                         |                                                    |               |
| 🗌 🕬 🕷 Lilou - Élè                                        | ève - 1ère Générale 1 - Bou                                                                                                    | rsier - Demi-pension                                               | nairo ( 01/00/2022 ) . T         | otal: -373.€                      |                                      |                                                     |                         |                                                    | -             |
|                                                          |                                                                                                    |                                                                    | nane (01/03/2023)                |                                   |                                      |                                                     |                         |                                                    |               |
| Article(s)                                               | Libellé(s)                                                                                                    |                                                                    | nane (01/05/2023) * 1            | Quantit                           | té Prix                              | Montant brut                                        | Montant remise          | Montant net                                        |               |
| Article(s)<br>DP4                                        | Libellé(s)<br>Demi-pensionnaire 4                                                                                                    |                                                                    |                                  | Quanti<br>1                       | té Prix<br>250€                      | Montant brut<br>250 €                               | Montant remise          | Montant net<br>200 €                               |               |
| Article(s)<br>DP4<br>CNERTA010                           | Libellé(s)<br>Demi-pensionnaire 4<br>1er trimestre-Bourses                                                                             | ı/critères sociaux                                                 | nane (01/03/2023) * 1            | Quanti<br>1                       | té Prix<br>250 €<br>-191 €           | Montant brut<br>250 €<br>-191 €                     | Montant remise<br>50 €  | Montant net<br>200 €<br>-191 €                     |               |
| Article(s)<br>DP4<br>CNERTA010<br>CNERTA010              | Libellé(s)<br>Demi-pensionnaire 4<br>1er trimestre-Bourses<br>2ème trimestre-Bours                                                     | s/critères sociaux<br>xes/critères sociaux                         | nane ( 07/03/2023 ) * 1          | Quanti<br>1<br>1<br>1             | té Prix<br>250 €<br>-191 €<br>-191 € | Montant brut<br>250 €<br>-191 €<br>-191 €           | Montant remise<br>50 €  | Montant net<br>200 €<br>-191 €<br>-191 €           |               |
| Article(s)<br>DP4<br>CNERTA010<br>CNERTA010<br>CNERTA010 | Libellé(s) Demi-pensionnaire 4 Demi-pensionnaire 4 Libellé(s) Demi-pensionnaire 4 Libellé(s) Sème trimestre-Bours Sème trimestre-Bours | s/crítères sociaux<br>ses/crítères sociaux<br>ses/crítères sociaux |                                  | Quanti<br>1<br>1<br>1<br>1        | té Prix<br>250 €<br>-191 €<br>-191 € | Montant brut<br>250 €<br>-191 €<br>-191 €<br>-191 € | Montant remise<br>50 €  | Montant net<br>200 €<br>-191 €<br>-191 €<br>-191 € |               |

# Intégrer les bourses via un profil

Afin d'intégrer les lignes de bourses et primes dans votre lot, vous devez créer votre lot avec la période puis cliquer

sur

Générer via profil . Deux cas sont possibles :

- Vous facturez également des pensions, demi-pension ou autres articles,
- Vous ne souhaitez facturer que des lignes de bourses et primes.

## Facturer des bourses en même temps que les pensions, demi-pension

Vous utilisez le même profil que d'habitude, les lignes de bourses seront automatiquement intégrées dans les pré-factures.

### Facturer uniquement des bourses

U Cette méthode doit également être utilisée pour intégrer les bourses des apprenants qui n'ont pas d'autre article facturé comme les boursiers externes par exemple.

#### Il faut créer un profil particulier avec au moins une ligne de commentaire :

• Ouvrir le menu Paramétrage / Gérer les profils avec le rôle Gestionnaire de facturation

| Libellé                                                   |                                                       |               |                                       |                   | Sélection des étiquettes 📀                                          |        |        |                                    | Ajouter une e      |
|-----------------------------------------------------------|-------------------------------------------------------|---------------|---------------------------------------|-------------------|---------------------------------------------------------------------|--------|--------|------------------------------------|--------------------|
| Libellé *<br>Bourses Trimestre 2                          | 2                                                     |               |                                       | 10/100            | POLIDSE                                                             |        |        |                                    |                    |
|                                                           |                                                       |               |                                       | 19/100            | BOURSIER (X)                                                        |        |        |                                    |                    |
|                                                           |                                                       |               |                                       |                   |                                                                     |        |        |                                    |                    |
|                                                           |                                                       |               |                                       |                   |                                                                     |        |        |                                    |                    |
| liquer                                                    | + Ai                                                  | outer un comm | nentaire                              |                   |                                                                     | •      |        |                                    |                    |
|                                                           | cur l                                                 |               | <u> </u>                              | at caicir         | un commonta                                                         |        |        |                                    |                    |
| Gestion du p                                              | SUT                                                   |               | •                                     | et saisir         | un <b>comment</b> a                                                 | iire : |        |                                    |                    |
| Gestion du p                                              | SUR rofil                                             |               | e                                     | et saisir         | un <b>comment</b> a                                                 | iire : |        |                                    |                    |
| Gestion du p                                              | sur <b>sur</b>                                        |               | e                                     | et saisir         | UN COMMENTA<br>Sélection des étiquettes @                           | iire : |        |                                    | Ajouter une        |
| Libellé<br>Bourses Trimestre                              | s ur rofil                                            |               | e                                     | et saisir         | UN COMMENTA<br>Sélection des étiquettes @                           | iire : |        |                                    | Ajouter une        |
| Libellé<br>Bourses Trimestre :                            | s ur<br>rofil                                         |               | E                                     | et saisir         | UN COMMENTA<br>Sélection des étiquettes @<br>BOURSE                 | nre :  |        |                                    | Ajouter une        |
| Gestion du p<br>Libellé<br>Libelé*<br>Bourses Trimestre : | s ur<br>rofil                                         |               | e                                     |                   | Sélection des étiquettes @<br>BOURSE<br>BOURSIER (?)                | nre :  |        |                                    | Ajouter une        |
| Sestion du p<br>Libellé<br>Libelé<br>Bourses Trimestre :  | s ur<br>rofil<br>2                                    | sion          | e e                                   |                   | UN COMMENTA<br>Sélection des étiquettes @<br>BOURSE<br>BOURSIER (?) | nre :  |        |                                    | Ajouter une        |
| Sélection des                                             | S Ur<br>rofil<br>2<br>articles et commenta            | aires         | e e e e e e e e e e e e e e e e e e e |                   | UN COMMENTA<br>Sélection des étiquettes @<br>BOURSE<br>BOURSER (S)  | nre :  |        | Ajouter un article                 | Ajouter une        |
| Sélection des                                             | s articles et commenta                                | aires         |                                       |                   | UN COMMENTA<br>Sélection des étiquettes @<br>BOURSE<br>BOURSER ⓒ    | nre :  |        | Ajouter un article                 | Ajouter une en com |
| Sélection des                                             | S UT<br>rofil<br>2<br>articles et commenta<br>Article | aires         | Cycle                                 | 19700<br>Quantité | UN COMMENTA<br>Sélection des étiquettes @<br>BOURSE<br>BOURSER @    | Remise | Régime | Ajouter un article<br>Etiquette(s) | Ajouter une        |

• Créer votre lot sans oublier la période de bourses puis générer vos pré-factures à l'aide de ce profil contenant la ligne de commentaire,

 Vos pré-factures sont générées en intégrant automatiquement vos lignes de bourses : Gérer le lot

| néro                                                                                                    | Libellé * D.<br>DP Bourses T2 D.<br>13/100                                                                              | ute de création<br>08 / 11 / 2023                         | Gérer les bourses<br>Trimestre 2 | Date de début<br>• 01 / 09 / 2023 |          | Date de fin<br>30 / 03 / 2024 | Échéance                         | /100                    |                  |            |
|----------------------------------------------------------------------------------------------------|----------------------------------------------------------------------------------------------------|-----------------------------------------------------------|----------------------------------|-----------------------------------|----------|-------------------------------|----------------------------------|-------------------------|------------------|------------|
| nmentaire                                                                                                    |                                                                                                    |                                                           |                                  |                                   |          |                               |                                  |                         |                  |            |
| éfacture(s)                                                                                                    |                                                                                                    |                                                           |                                  |                                   |          |                               |                                  |                         | 🎝 Générei        | r via prof |
| Ajouter un article                                                                                                    | Ajouter un commentaire                                                                                                  |                                                           |                                  |                                   |          |                               |                                  |                         |                  |            |
|                                                                                                    |                                                                                                    |                                                           |                                  |                                   | Páci     | me                            |                                  | Article code ou libellé | 0                |            |
| n ou prénom                                                                                                    | Statut                                                                                                    |                                                           | Division                         |                                   | riegi    |                               |                                  |                         |                  |            |
| n ou prénom                                                                                                    | Statut                                                                                                    |                                                           | Division                         |                                   |          |                               |                                  |                         |                  |            |
| Lilou - Élè                                                                                                    | ve - 1ère Générale 1 - Boursie                                                                                          | er - <b>Demi-pensio</b>                                   | Division                         | - Total: -365€                    |          |                               |                                  |                         | × #              |            |
| Lilou - Élè                                                                                                    | ve - 1ère Générale 1 - Boursie<br>Libellé(s)                                                                            | er - <b>Demi-pensio</b>                                   | Division                         | - Total∶ - <b>365 €</b>           | Quantité | Prix                          | Montant brut                     | Montant remise          | Montant net      |            |
| n ou prenom                                                                                                    | ve - 1ère Générale 1 - Boursie<br>Libet4(4)<br>Bourses Trimestre 2                                                      | er - <b>Demi-pensio</b> i                                 | Division                         | - Total∶ - <b>365 €</b>           | Quantité | Prix                          | Montant brut                     | Montant remise          | Montant net      | 1          |
| n ou prenom                                                                                                    | ve - 1ère Générale 1 - Boursie<br>Libellé(a)<br>Bourses Trimestre 2<br>2ème trimestre Bourses                           | er - <b>Demi-pensio</b>                                   | Division                         | - Total: - <b>365 €</b>           | Quantité | Prix<br>-191 €                | Montant brut<br>-191 €           | Montant remise          | Montant net      |            |
| cuprenom     cuprenom     cuprenom | ve - 1ère Générale 1 - Boursie<br>Literlé(a)<br>Bourses Trimestre 2<br>2ème trimestre Bourses<br>2ème trimestre Bourses | er - <b>Demi-pensio</b><br>/critères sociaux<br>au mérite | Division                         | - Total: - <b>365 €</b>           | Quantité | Prix<br>-191 €<br>-174 €      | Montant brut<br>-191 €<br>-174 € | Montant remise          | -191 €<br>-174 € |            |

# Cas particulier des remboursements de bourse

C'est le cas, par exemple, d'un apprenant démissionnaire qui doit **rembourser la partie de la bourse correspondant à la période où il n'est plus présent** dans l'établissement ou le cas d'un changement de régime (remboursement d'une partie de la prime d'internat).

La régularisation est calculée et validée dans Luciole puis OGAPI récupère automatiquement les montants régularisés. Les lignes de bourse apparaissent alors en positif dans les pré-factures :

| 🗌 🕮 🕬 Romane - Élè | ve - 3ème EA - Boursier - Interne ( 01/09/2022 ) - Total : 866.8 € |          |        |              |                |             |
|--------------------|--------------------------------------------------------------------|----------|--------|--------------|----------------|-------------|
| Article(s)         | Libelić(s)                                                         | Quantité | Prix   | Montant brut | Montant remise | Montant net |
|                    | test                                                               |          |        |              |                |             |
| CARTE              | carte                                                              | 1        | -5 €   | -5€          |                | -5€         |
| FOOT               | FOOT                                                               | 1        | 50 €   | 50 €         |                | 50 €        |
| FSL                | FSL                                                                | 1        | -15€   | -15€         |                | -15€        |
| PENSION            | pension                                                            | 1        | 800€   | 800 €        |                | 800 €       |
| CNERTA010          | 2ème trimestre-Bourses/critères sociaux                            | 1        | 21.3 € | 21.3€        |                | 21.3 €      |
| CNERTA004          | 2ème trimestre-Prime Internat                                      | 1        | 15.5€  | 15.5€        |                | 15.5€       |
| Total :            |                                                                    |          |        | 866.8 €      | 0€             | 866.8 €     |

Les comptes concernés par le remboursement, en général 6574 pour les remboursements de bourse/prime doivent être ouverts à zéro, en fonctionnement/produits dans Cocwinelle (ces comptes sont mixtes dans la nomenclature et peuvent être utilisés en recettes).

Dans Cocwinelle, la ligne de remboursement de bourses apparaît dans l'onglet des pensions (recette) et la procédure de compensation habituelle s'applique.